## データーのバックアップをしよう!(RealSyncの使用)

| 目的 | ハードディスクの故障に備えて、データーをバックアップしましょう!                                                                                                    |  |  |  |
|----|----------------------------------------------------------------------------------------------------|--|--|--|
| 概要 | マイドキュメントフォルダを、DVD-RAMに保存する方法をご紹介いたします。                                                                                                    |  |  |  |
| 手順 | 1) RealSyncをダウンロードし、デスクトップ上に解凍します。                                                                                                    |  |  |  |
|    | RealSyncのダウンロードはこちら                                                                                                    |  |  |  |
|    | http://www.vector.co.jp/soft/win95/util/se061150.html_                                                                                                    |  |  |  |
|    | 解凍ソフトをお持ちでない方は「Lhaca」がおすすめ                                                                                                    |  |  |  |
|    | http://park8.wakwak.com/~app/Lhaca/                                                                                                    |  |  |  |
|    | 「Lhaca」の使い方はこちら                                                                                                    |  |  |  |
|    | 「Lhaca」の使い方                                                                                                    |  |  |  |
|    | 2) RealSyncをダブルクリックし、起動します。                                                                                                    |  |  |  |
|    | 3) RealSyncのアイコンを右クリック→送る→デスクトップ(ショートカットを作成)                                                                                                    |  |  |  |
|    | <ul> <li>         ・コードーとして実行(A)…         ・いきなりPDF 2 でPDF作成         ・いきなりPDF 2 でPDF作成         ・いきなりPDF 2 でPDF作成         ・いきなりPDF 2 でアクト作成         ・いきなりPDF 2 でアクト作成         ・いきなりPDF 2 でアクト作成         ・ロックスキャン         にスタートリメニューにアイコンを追加の     </li> </ul>                                                                                                    |  |  |  |
|    | 送る(N)     ご デスクトップ (ショートカットを作成)       切り取り(T)     コピー(C)                                                                                                    |  |  |  |
|    |                                                                                                    |  |  |  |
|    | プロパティ( <u>R</u> )                                                                                                    |  |  |  |
|    | 4) バックアップするフォルダを設定する為に、「更新」をクリックし「追加」をクリックします。                                                                                                    |  |  |  |
|    | 5)同期の設定ウインドウが開くので「更新元:」の右側にある をクリックし、バックアップをしたい<br>フォルダを選択し「OK」をクリックします。                                                                                                    |  |  |  |
|    |                                                                                                    |  |  |  |
|    | Number:     Description       Refer:     Refer:       Refer:     Refer:    < |  |  |  |

Gercel

- 6) 同様に、「更新先:」の右側にあるをクリックし、データーの保存先であるUSBメモリを 選択し「OK」をクリックします。同期の設定ウインドウも「OK」をクリックし閉じます。
- 7)手動でバックアップをする場合は、USBメモリをドライブに挿入し、しばらくしてから、「今すぐ 更新」をクリックします。
   定期的にバックアップをしたい場合は、「オプション」→「一般の設定」の順にクリックし、「自

動更新」にチェックを入れバックアップをしたい間隔を設定します。「OK」をクリックし閉じます 例では、2時間を設定しています。

| ☑ 自動更新      | 120 | 分間隔            |            |
|-------------|-----|----------------|------------|
| ▶ 終了ボタンで最小化 |     |                |            |
| ☑ 起動時最小化    |     |                |            |
| □ ログを記録 :   |     |                |            |
|             |     | 8              | 🖸 日付別 -    |
|             | 100 | 行まで画           | 面に表示       |
| 優先度         |     |                |            |
| 高           | 1   |                | ſ          |
|             |     | <u>C</u> ancel | <u>0</u> K |